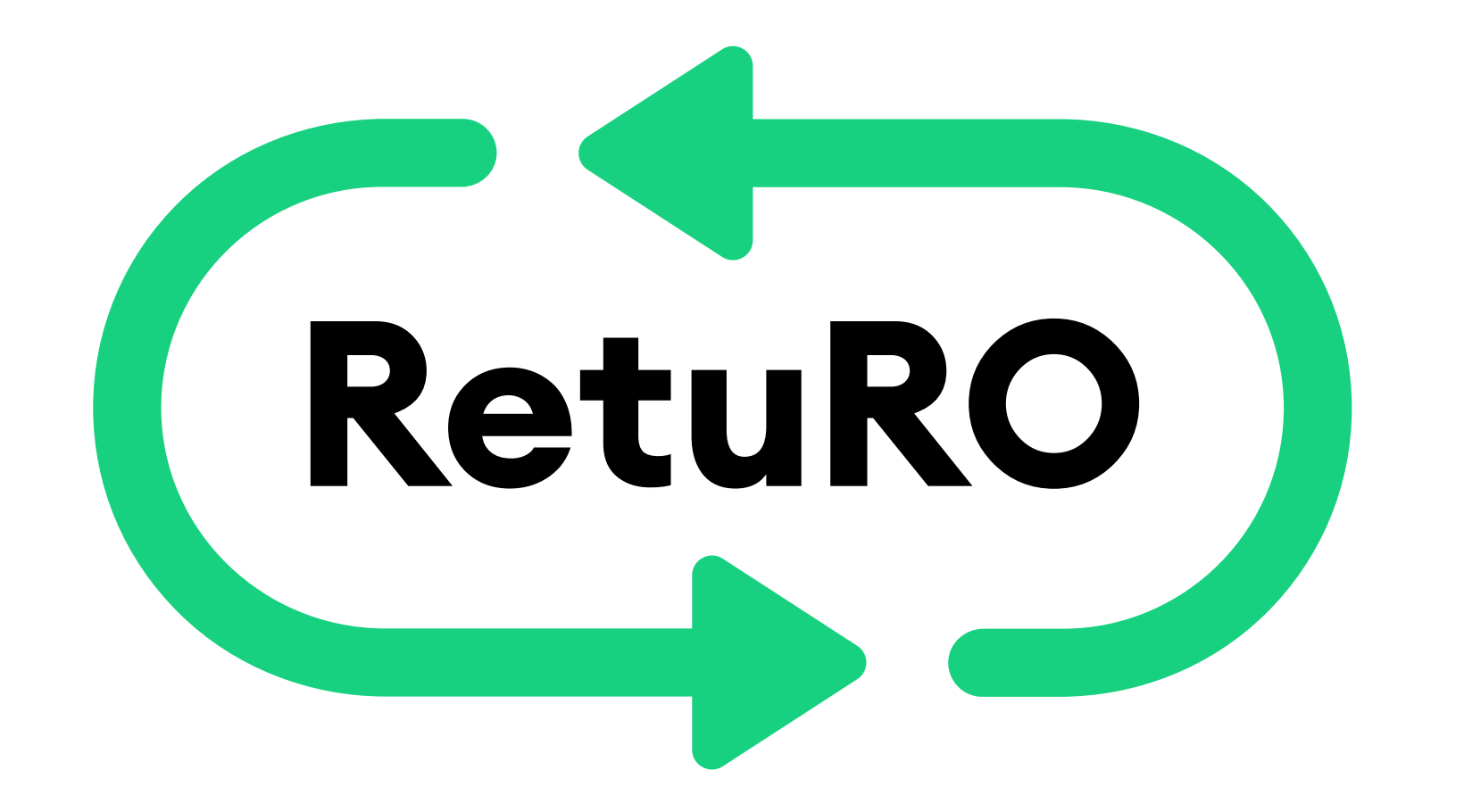

# ÎNREGISTRAREA ÎN BAZA DE DATE A SISTEMULUI DE GARANȚIE-RETURNARE (SGR)

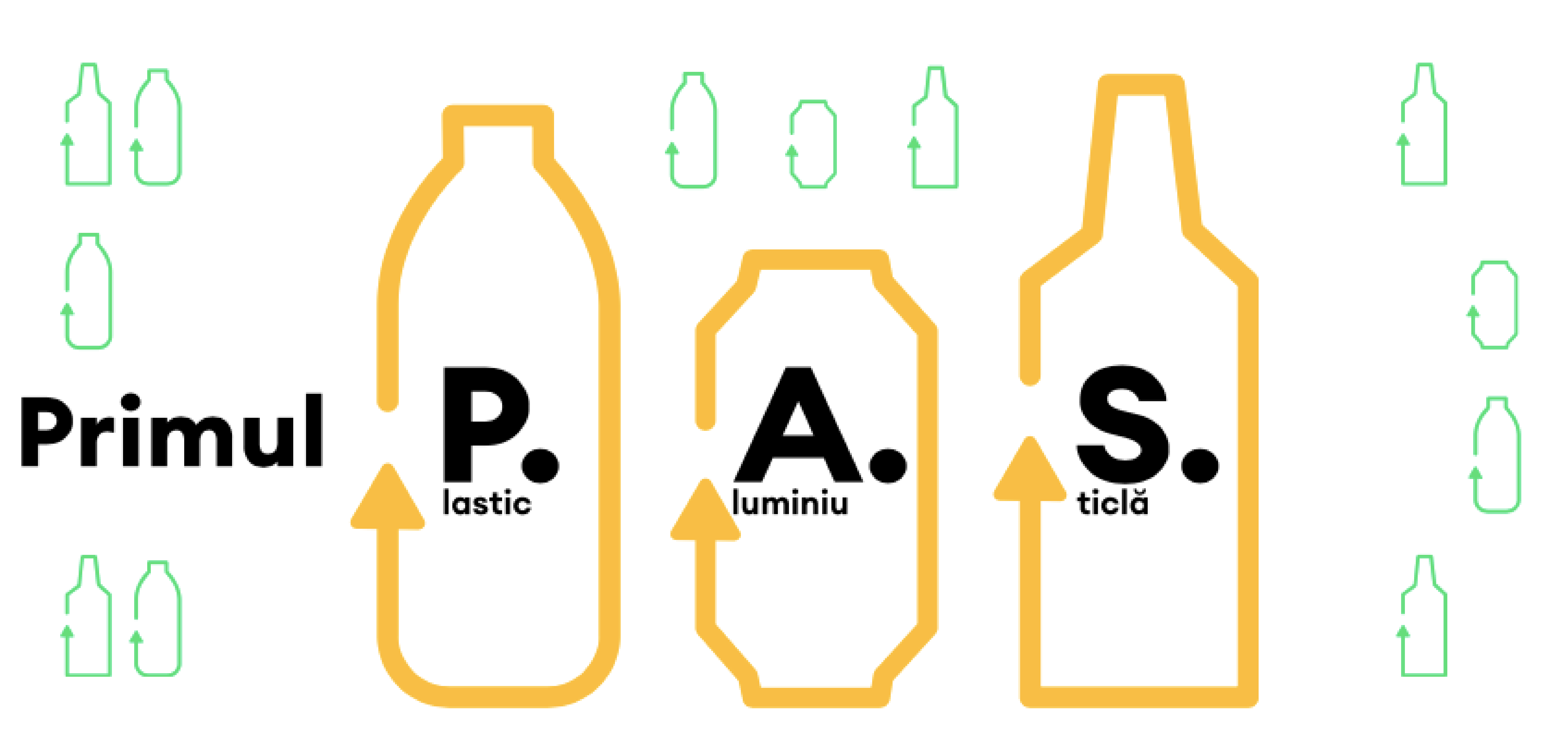

ÎNREGISTRAREA ÎN BAZA DE DATE A SISTEMULUI DE GARANȚIE-RETURNARE (SGR)

# Înregistrarea unei societăți comerciale în baza de date a Sistemului de Garanție-Returnare: accesarea platformei de înregistrare

2. Ghid practic pentru completarea formularului de înregistrare pentru Comerciant sau HoReCa și Producător sau Importator

3. Documente acceptate pentru dovada înregistrării fiscale a companiei

4. Activarea contului de utilizator

5. Accesarea contului de utilizator

6. Appendix 1 - Resetarea parolei

7. Appendix 2- Comutarea de la profilul de

# Comerciant la profilul de Producător

# Înregistrarea unei societăți comerciale în baza de date a Sistemului de Garanție-Returnare: accesarea platformei de înregistrare

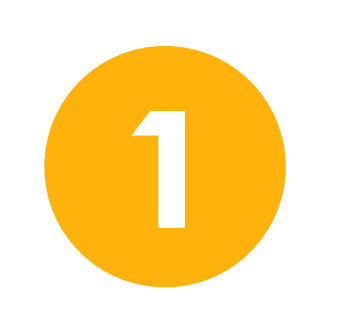

Înregistrarea în baza de date a Sistemului de Garanție-Returnare (SGR) se face pe site-ul RetuRo, www.returosgr.ro

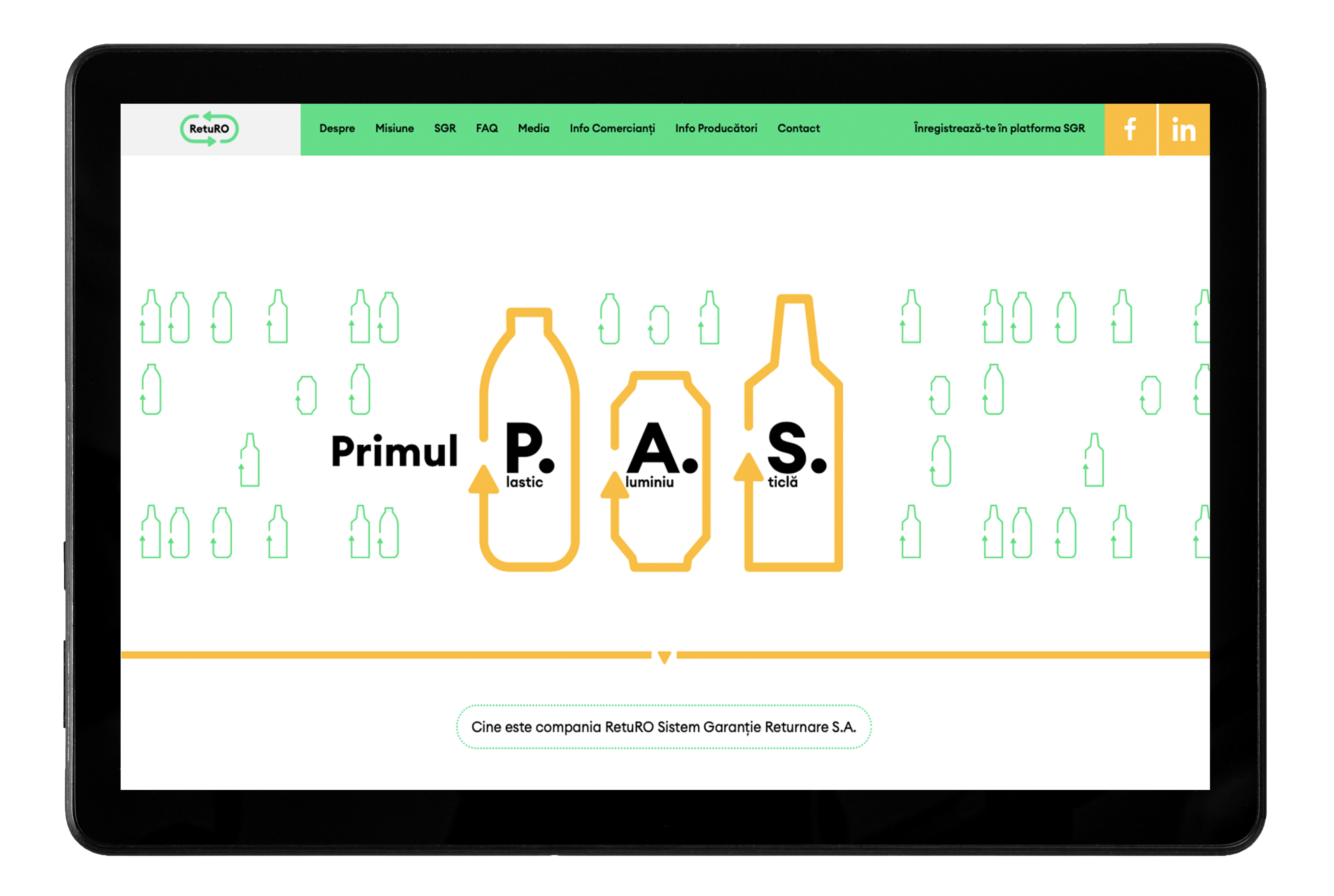

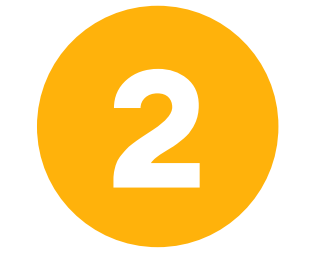

Accesați butonul "Înregistrează-te în platforma SGR" aflat în partea

dreaptă a meniului principal și veți fi redirectionat către portalul de înregistrare în baza de date a Sistemului de Garanție-Returnare, portal.returosgr.ro

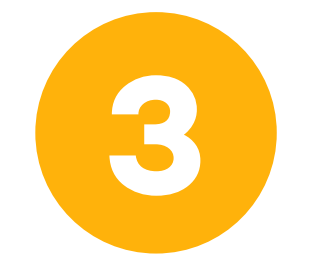

Pentru crearea unui cont, activarea acestuia și înregistrarea în baza de date SGR, selectați secțiunea corespunzătoare în funcție de categoria în care vă încadrați și doriți să efectuați înregistrarea:

Comerciant sau HoReCa: în această secțiune se încadrează orice persoană juridică ce desfășoară activități de comercializare a produselor în ambalaje SGR către consumatorii finali, inclusiv activități din industria hotelieră, a

serviciilor alimentare, unități care organizează evenimente, pregătesc și servesc alimente și băuturi.

Producător sau importator: în acestă secțiune se încadrează orice persoană juridică ce produce și introduce pe piața din România produse SGR, ori importă sau achiziționează intracomunitar aceste produse și le introduce pe piața românească.

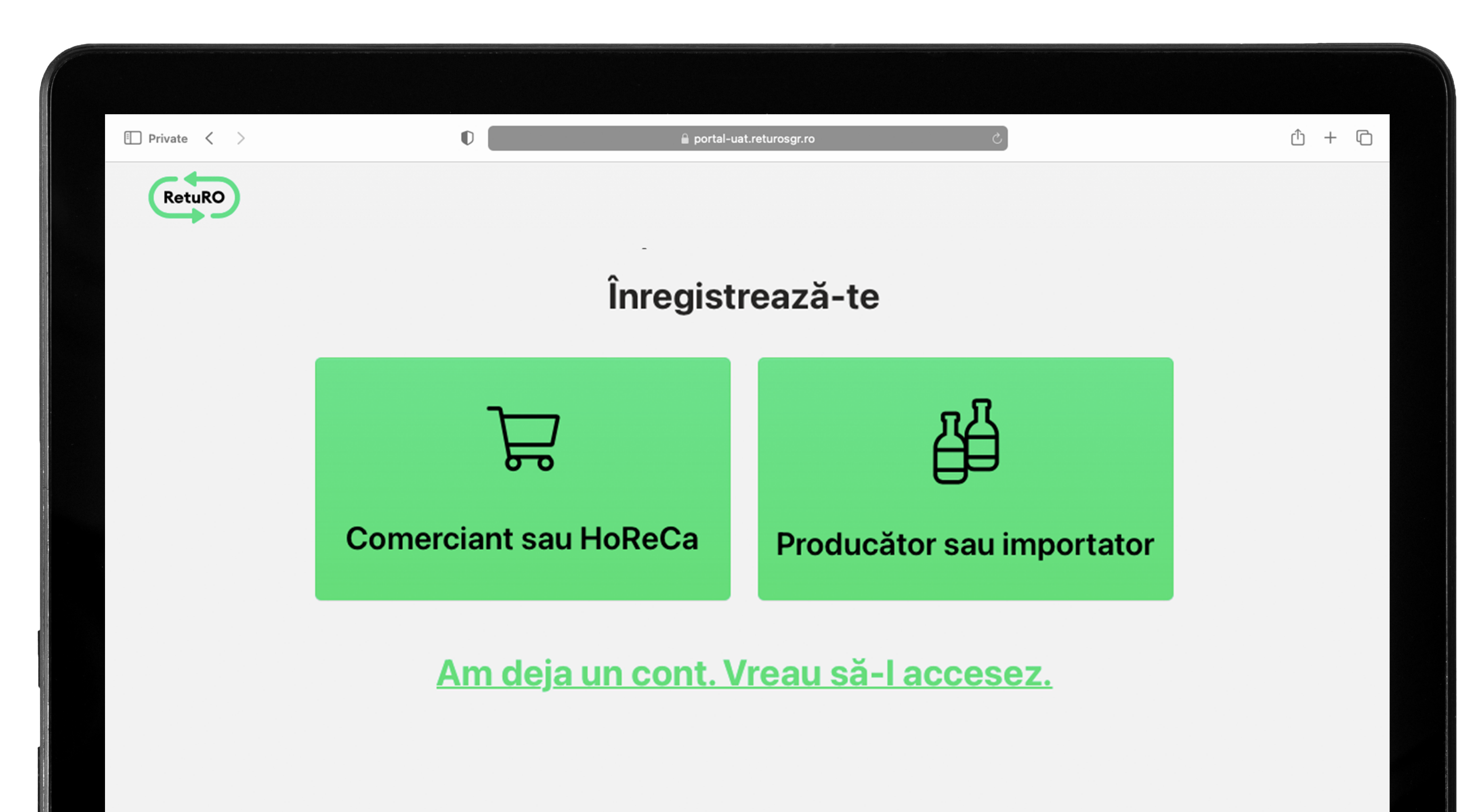

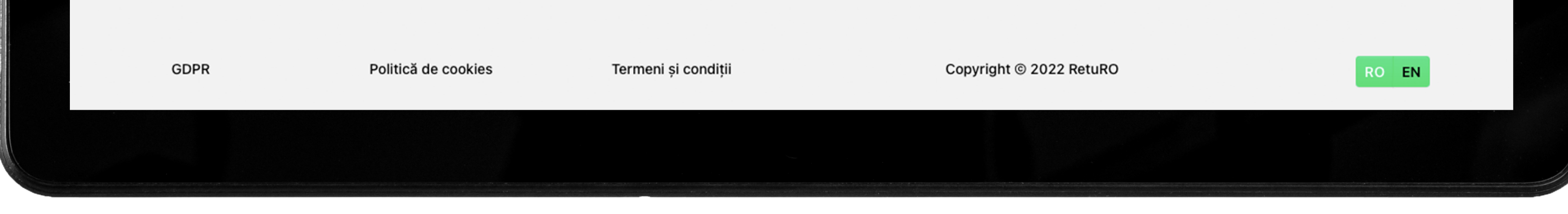

O

## Dacă ați selectat **Comerciant sau HoReCa**

atunci se va trece la pasul următor, completarea formularului de mai jos, specific acestei categorii.

Dacă ați selectat Producător sau importator atunci se va trece la pasul următor, completarea formularului de mai jos, specific acestei categorii.

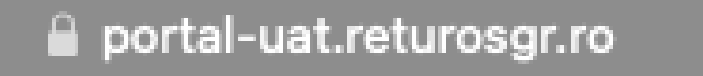

Înregistrează-te  $\rightarrow$  Comerciant sau HoReCa 1/2 ~

Cod Unic de Înregistrare la Registrul Comerțului (CUI) \*

### Detaliile firmei

Numele firmei \*

D

Plătitor TVA

Cod de TVA (RO)

### Plătitor de TVA

Denumirea comercială a firmei

| Inregistreaza-te - P                             | roducator sau importator |  |  |  |  |
|--------------------------------------------------|--------------------------|--|--|--|--|
| Cod Unic de Înregistrare la Registrul Comerțului | (CUI) *                  |  |  |  |  |
| Deteliile firmeei                                |                          |  |  |  |  |
| Detaillie firmei                                 |                          |  |  |  |  |
| Numele firmei *                                  |                          |  |  |  |  |
|                                                  |                          |  |  |  |  |
| Plătitor TVA                                     | Cod de TVA (RO)          |  |  |  |  |
| Plătitor de TVA                                  |                          |  |  |  |  |
| Denumirea comercială a firmei                    |                          |  |  |  |  |
|                                                  |                          |  |  |  |  |

🔒 portal-uat.returosgr.ro

| Numărul de ordine din Registrul  | Comerțului (J//) * | Numă              | rul de ordine din Registrul Comerțului (J/// | )*        |
|----------------------------------|--------------------|-------------------|----------------------------------------------|-----------|
| Adresa sediului social<br>Țară * |                    | Adre       Ţară * | esa sediului social                          |           |
| Județul *                        | Localitatea *      | Județ             | ul * Localitat                               | :ea *     |
| Numele străzii *                 | Numărul străzii *  | Nume              | le străzii * Numărul                         | străzii * |

| alului social |                   |  |  |  |
|---------------|-------------------|--|--|--|
|               |                   |  |  |  |
|               | Localitatea *     |  |  |  |
|               |                   |  |  |  |
| ăzii *        | Numărul străzii * |  |  |  |
|               |                   |  |  |  |

## Ghid practic pentru completarea formularului de înregistrare pentru Comerciant sau HoReCa și Producător sau Importator

 $\leftarrow$  Înregistrează-te  $\rightarrow$  Comerciant sau HoReCa 1/2

Cod Unic de Înregistrare la Registrul Comerțului (CUI) \*

#### Detaliile firmei

Numele firmei \*

Introduceți codul fiscal al companiei dvs.

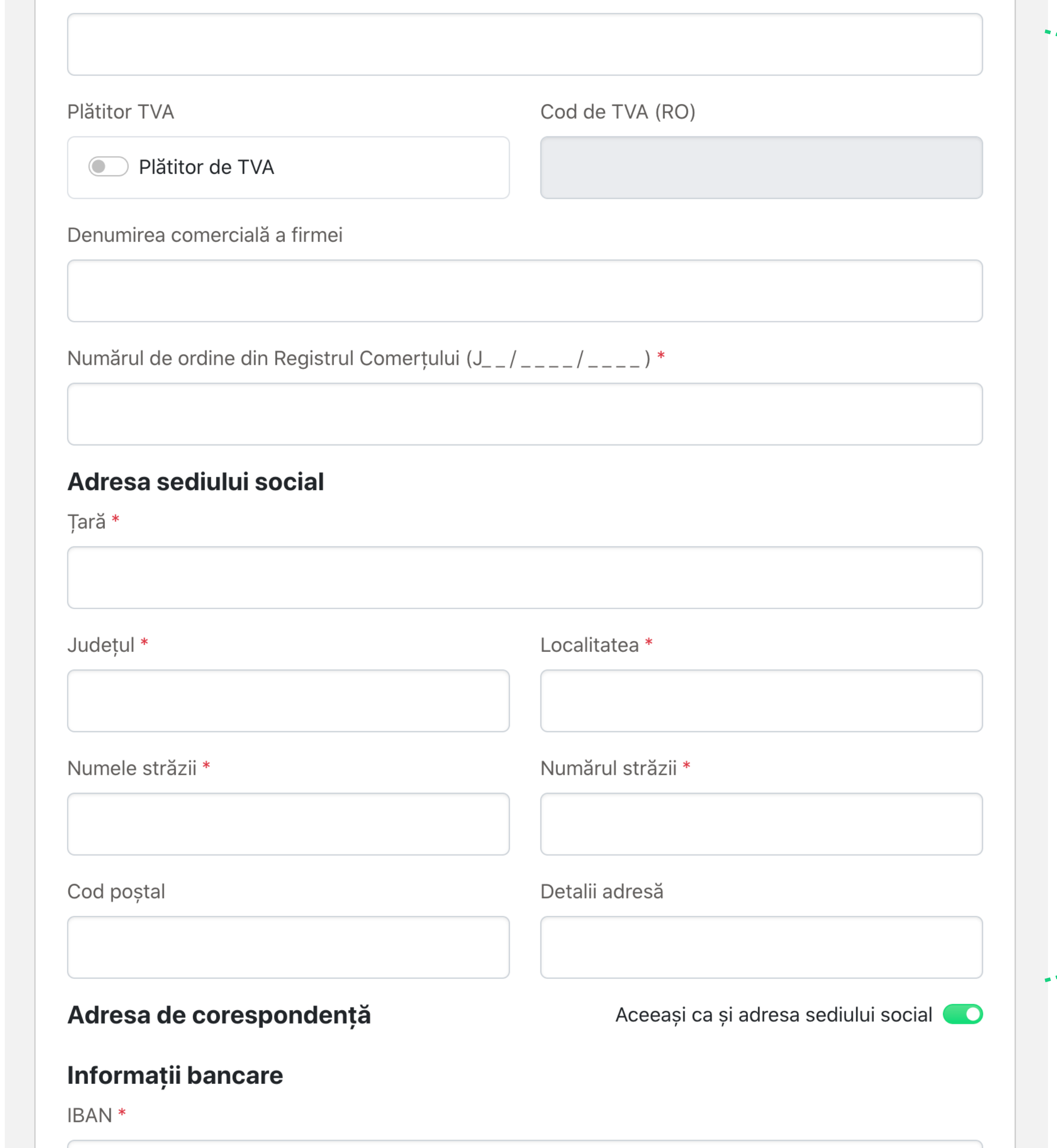

Următoarele date vor fi preluate automat din baza de date ANAF și nu pot fi modificate:

Numele firmei, Platitor de TVA, Cod de TVA, Numărul de ordine din Registrul Comerțului, Țară, Județ, Localitate, Numele străzii, Numărul străzii și Cod poștal

Dezactivați butonul verde dacă adresa de corespondență este diferită de adresa sediului social

Introduceți codul IBAN al companiei

#### Reprezentant firmă (semnatar autorizat)

Vă rugăm să adăugați până la 4 semnatari autorizați. Toate acestea vor fi obligatorii în timpul procesului de semnare.

E-mail \*

0

Nume și prenume \*

Rol \*

Nume și prenume

#### Contact

Numele și prenumele persoanei de contact \*

#### E-mail \*

0

Numărul de telefon al persoanei de contact \*

+40xxxxxxxx

E-mail de corespondență pentru documentele fiscale \*

@

#### **Certificat Fiscal**

Certificatului de Înregistrare de la Registrul Comerțului \*

🕈 🛾 Încărcați documentul

Dimensiunea maximă a fișierului 10 MB, tipuri de fișiere acceptate: JPG, PNG, PDF

Declar pe propria răspundere că informațiile furnizate sunt reale și corecte

Prin prezenta, luăm la cunoștință acceptul <u>Politicii de confidențialitate</u> RetuRO

Introduceți numele și prenumele, adresa de e-mail și poziția persoanei care poate semna documente în organizația dvs. Se pot adăuga maxim 4 persoane.

Introduceți numele și prenumele, numărul de telefon și adresa de e-mail a persoanei desemnate în relația cu RetuRO

Introduceți adresa de e-mail la care doriți să primiți documentele fiscale

Click pe butonul "Încărcați documentul"

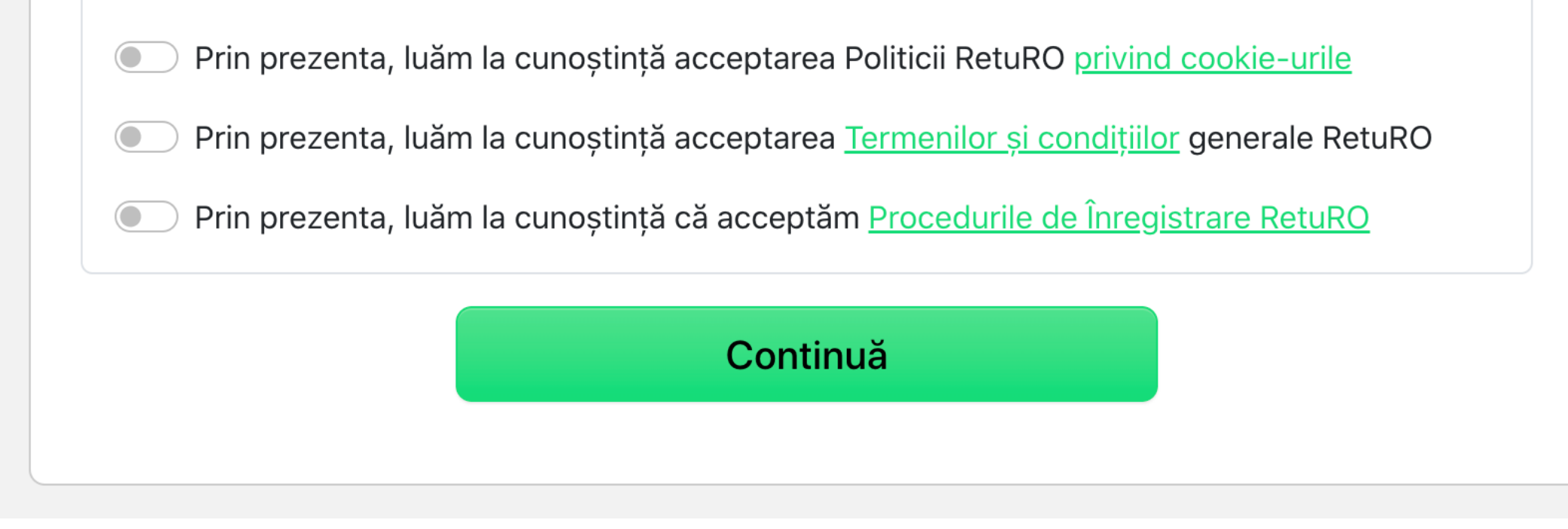

pentru a încărca o copie după Certificatul de Înregistrare Fiscală

Dacă ați completat corect toate câmpurile obligatorii din formular și ați încărcat Certificatul de Înregistrare Fiscală atunci faceți clic pe butonul **"Continuă"** pentru a trece la pasul urmator. Dacă există erori, vă rugăm să urmați instrucțiunile de pe ecran și să verificați dacă ați completat corect formularul.

# DOCUMENTE ACCEPTATE PENTRU DOVADA ÎNREGISTRĂRII FISCALE A COMPANIEI

# **CERTIFICATUL DE ÎNREGISTRARE LA REGISTRUL COMERȚULUI**

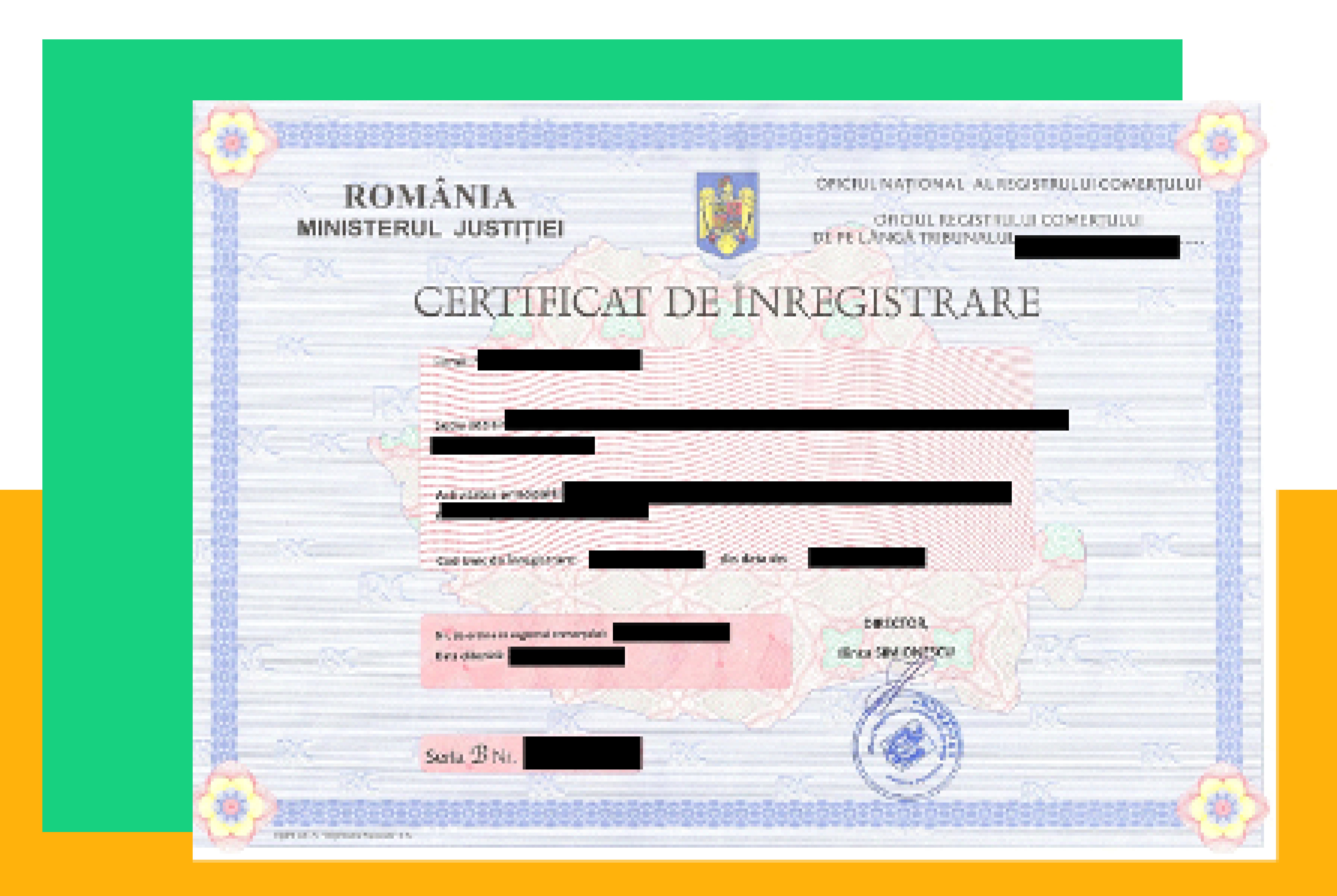

# **CERTIFICAT DE ÎNREGISTRARE ÎN SCOPURI DE TVA**

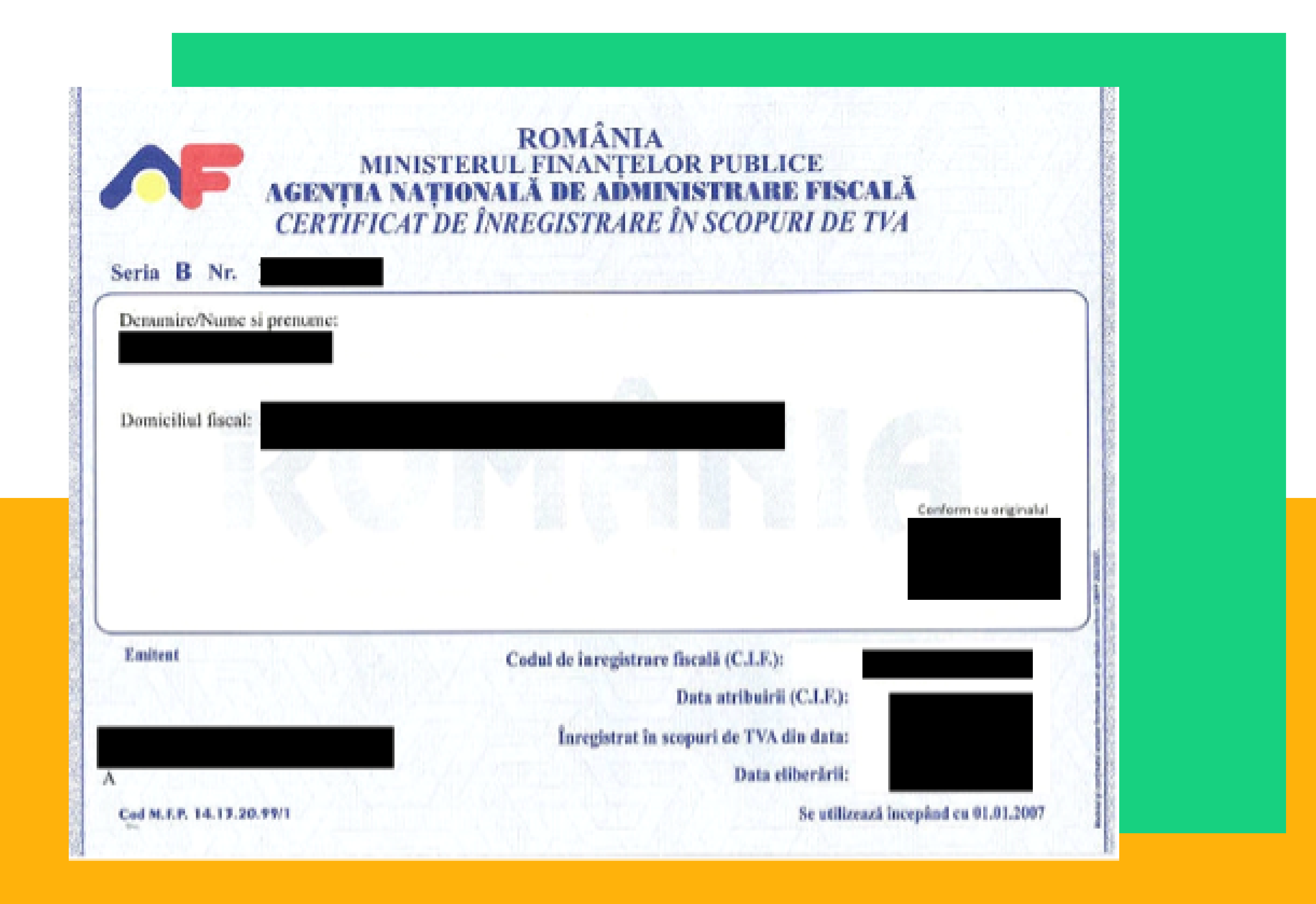

## Activarea contului

Înregistrează-te → Comerciant sau HoReCa 22

Sumarul cererii dvs.

Cod Unic de Înregistrare la Registrul Comerțului (CUI) 45721171

Numele firmei RETURO SISTEM GARANȚIE RETURNARE S.A.

Plätitor de TVA

 $\checkmark$ 

Cod de TVA (RO) RO45721171 În următorul ecran se va încărca sumarul datelor introduse. Vă rugăm să revizuiți datele introduse iar dacă este nevoie să corectați anumite informații atunci puteți reveni la pasul anterior cu un clic pe săgeata din colțul stânga de sus a formularului sinteză. Dacă datele introduse sunt corecte atunci apăsați butonul "Activează contul".

Denumirea comercială a firmei RETURO SISTEM GARANȚIE RETURNARE S.A.

Numărul de ordine din Registrul Comerțului (J\_\_/\_\_\_/ J40/3853/2022

Adresa sediului social Str. Ion Ghica 13 MUNICIPIUL BUCUREȘTI, Sector 3 Mun. București 30045, România

Adresa de corespondență Str. Ion Ghica 13

MUNICIPIUL BUCUREȘTI, Sector 3 Mun. București 30045, România

Informații bancare

IBAN RO69PORL5155837584885423

#### Reprezentant firmă (semnatar autorizat)

 1
 luisa mioara popescu
 contabilitate@returosgr.ro
 CEO

 2
 andrei remus popescu
 Info@returosgr.ro
 CFO

Contact

Numele și prenumele persoanei de contact luisa miora popescu

E-mail luisa.mioara.popescu@gmail.com

Numărul de telefon al persoanei de contact +402345343434

E-mail de corespondență pentru documentele fiscale luisa.mioara.popescu@gmail.com

Certificatului de Înregistrare de la Registrul Comerțului

| ۵ | doc_REPR0000260001.pdf |  |
|---|------------------------|--|
|   | Activează contul       |  |
|   |                        |  |

Pe adresa de e-mail a persoanei de contact desemnate din partea companiei în relația cu administratorul SGR (RetuRO) se va trimite link-ul de activare a contului.

E-mail-ul cu link-ul de activare ar trebui să-l primiți în câteva minute (2-5 minute). Dacă nu-l primiți în inbox, vă rugăm să verificați folderul spam sau să vă consultați cu departamentul dumnevoastră de IT, deoarece este posibil să fi fost filtrat.

# Mesajul următor îți confirmă faptul că a fost trimis link-ul de activare pe adresa de e-mail.

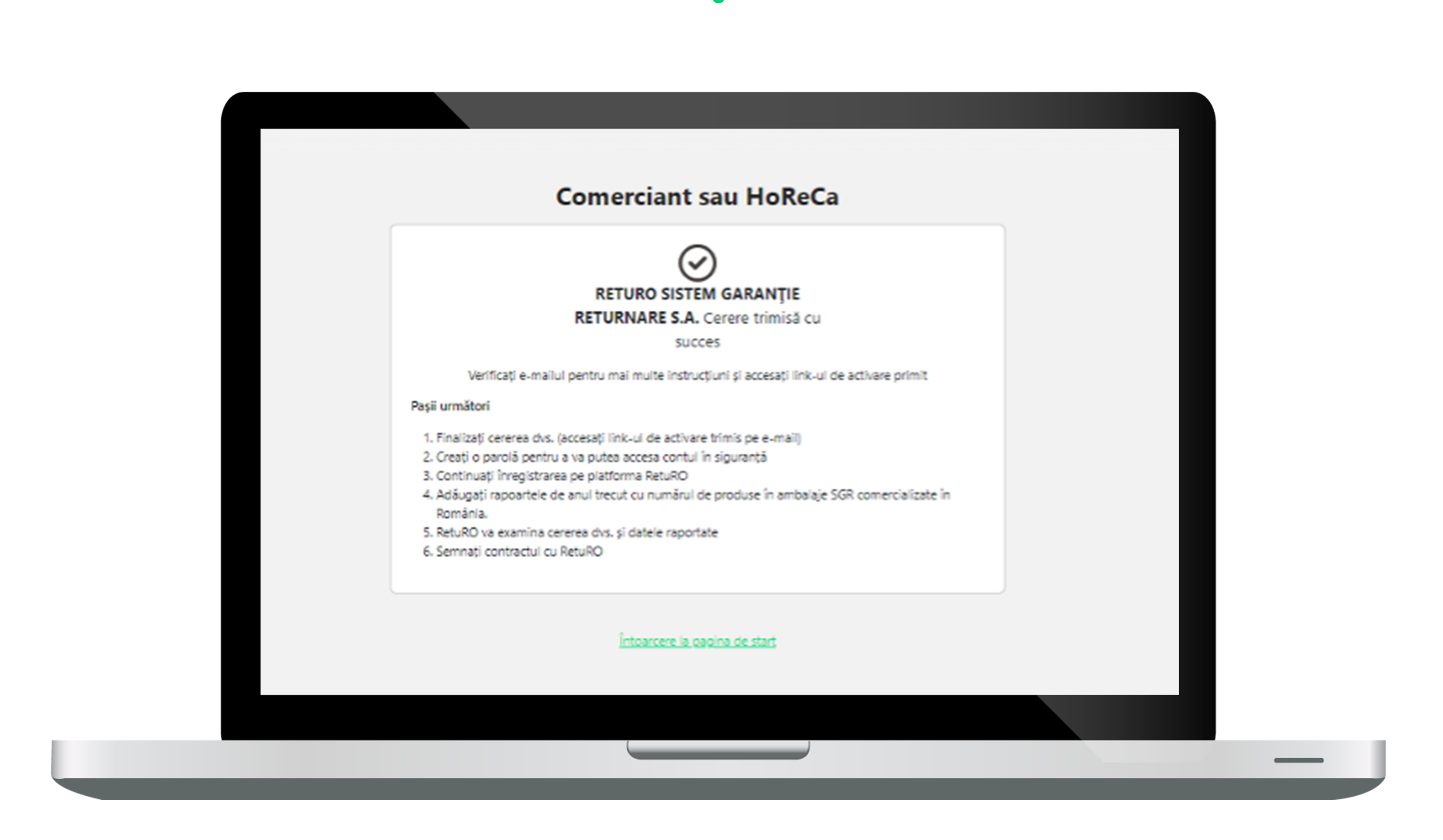

## Accesați email-ul primit de la RetuRO și faceți clic pe butonul "ACTIVEAZĂ CONTUL".

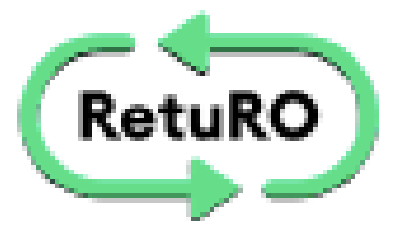

RETURO SISTEM DE GARANȚIE RETURNARE S.A a solicitat crearea unui cont pentru a se înregistra în baza de date a Sistemului de Garanție-Returnare (SGR).

> Faceți clic pe link-ul de activare de mai jos (Activează Contul) pentru a vă activa contul

> > ACTIVEAZĂ CONTUL

Ce urmează?

- . Finalizați activarea contului
- 2. Creați o parolă pentru a vă proteja și a accesa contul
- 3. Continuați pe platforma RetuRO
- 4. Adăugați rapoarte de anul trecut
- 5. RetuRO va examina cererea dvs. și datele raportate
- Semnați contractul cu RetuRO

RETURO SISTEM DE GARANȚIE RETURNARE S.A requested the creation of an account to register in the Deposit-Return System (DRS) database.

> Please click on the activation link below (Activate Account) to activate your account

#### What's next?

Finish application activation
 Create password to protect and access your account
 Continue to RetuRO platform
 Add reports from last year
 RetuRO will review your application and reported data
 Sign contract with RetuRO

©2022 RetuRO www.returosgr.ro Contact

În momentul în care apăsați butonul "ACTIVEAZĂ CONTUL", se va redeschide în browser pagina portalului de înregistrare RetuRO. Acum puteți configura parola contului nou creat pentru această adresă de e-mail.

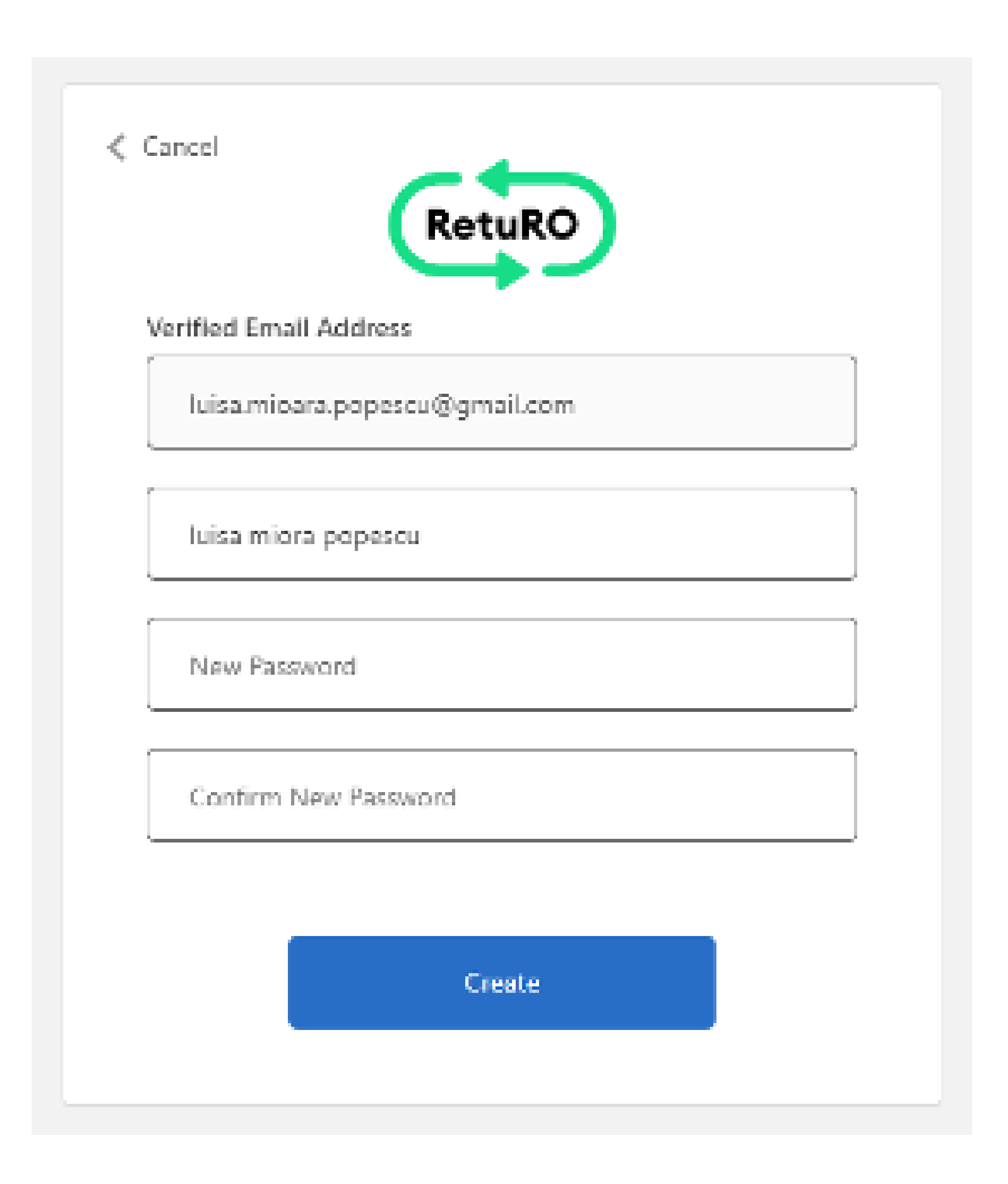

## Introduceți o parolă pentru a vă proteja contul apoi faceți clic pe butonul "Creare".

## Accesarea contului de utilizator

# După ce contul a fost activat și creat, veți fi redirecționat în prima pagină a portalului, portal.returosgr.ro

Acesta este pagina unde vă puteți oricând conecta la contul dvs.

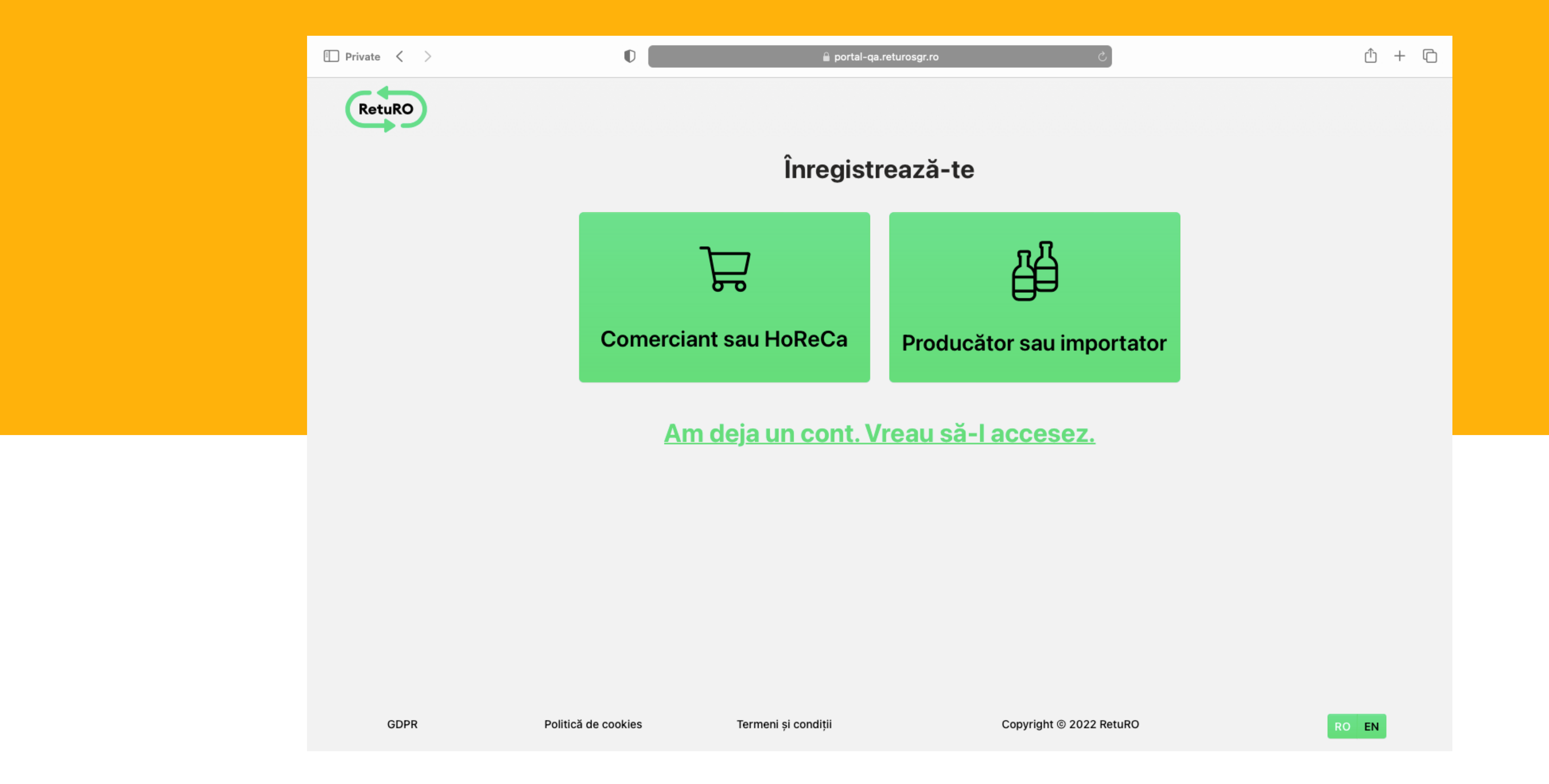

ATENȚIE: unii operatori economici au obligația legală să se înregistreze în ambele catogorii. Exemplu: în cazul în care un comerciant de băuturi în ambalaje SGR se încadrează și la categoria producătorilor, atunci acesta trebuie să se înregistreze și în categoria de producător în baza de date SGR.

Dacă nu este cazul să vă înregistrați și să vă activați un cont și pentru cealaltă categorie, atunci faceți clic pe "Am deja un cont. Vreau să-l accesez".

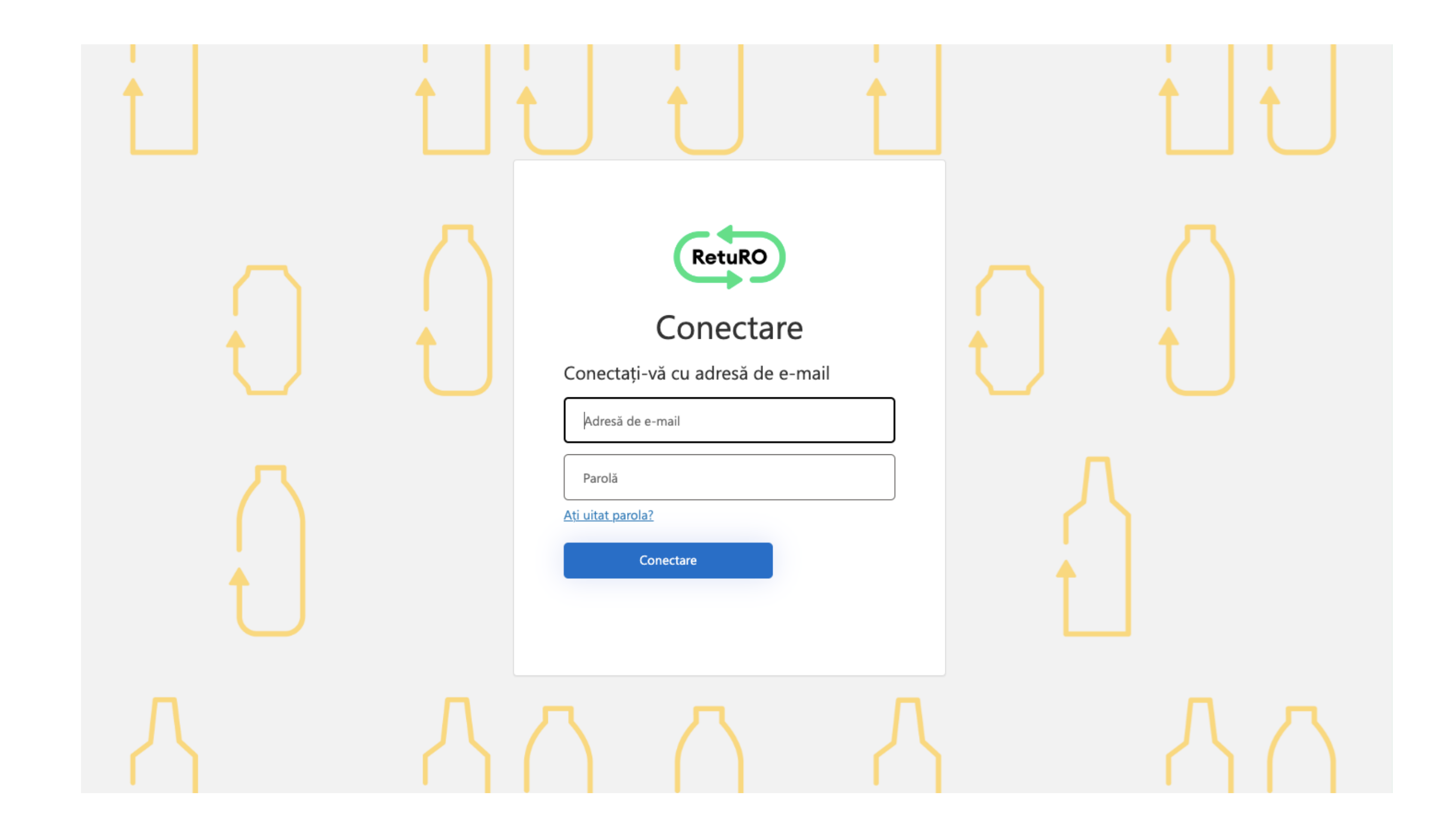

## Pentru accesarea contului vă autentificați cu adresa de email și parola setată apoi clic pe butonul "Conectare".

În cazul în care nu vă mai amintiți parola, faceți clic pe "Ați uitat parola" și solicitați un cod de resetare parolă. Urmați instrucțiunile din Appendix 1 - **Resetarea parolei** de la sfârșitul acestui document.

După accesare contului puteți începe completarea datelor specifice tipului de activitate pentru care v-ați înregistrat.

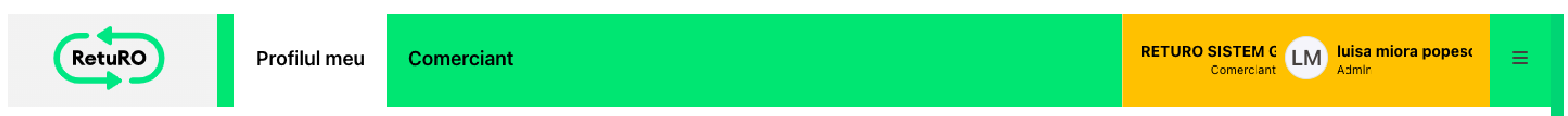

### Dashboard

### Activat

| Informații de bază                                                        |                                                    |                                      |
|---------------------------------------------------------------------------|----------------------------------------------------|--------------------------------------|
| Cod partener<br>R000023                                                   | Tip partener<br><b>Trader</b>                      |                                      |
| Numele firmei<br>RETURO SISTEM GARANȚIE RETURNARE S.A.                    |                                                    |                                      |
| Cod Unic de Înregistrare la Registrul Comerțului (CUI)<br><b>45721171</b> | Plătitor de TVA<br>✔                               | Cod de TVA (RO)<br><b>RO45721171</b> |
| Numărul de ordine din Registrul Comerțului (J /<br>/ )<br>J40/3853/2022   | Denumirea comercială a fir<br>RETURO SISTEM GARANŢ | mei<br>IE RETURNARE S.A.             |
|                                                                           |                                                    |                                      |

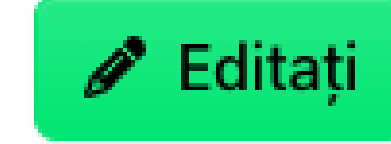

### Reprezentant firmă (semnatar autorizat)

luisa mioara popescu contabilitate@returosgr.ro <sub>CEO</sub>

andrei remus popescu Info@returosgr.ro <sub>CFO</sub>

În partea stânga sus apare tipul de profil unde vă aflați în momentul actual (de exemplu, Producător), iar în partea dreapta sus detaliile contului de utilizator: numele companiei, dacă este Producător sau Comerciant și detaliile de autentificare.

Un cont de utilizator este asociat cu un profil de Comerciant sau cu profil de Producător sau ambele. Află în **Appendix 2** al acestui document cum poți face trecerea de la un profil la altul, în cazul în care contul tău de utilizator a fost asociat pentru ambele tipuri de activități.

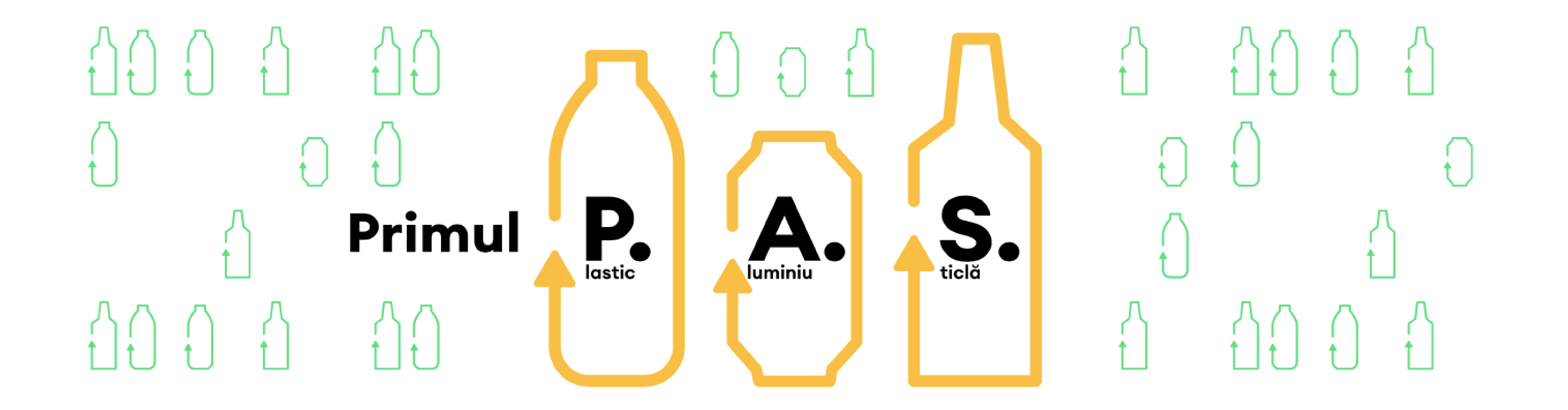

## Appendix 1 - Resetarea parolei

## Parcurgeți pași următori pentru a vă reseta parola:

1. Introduceți adresa de e-mail utilizată la înregistrarea contului dvs. apoi apăsați butonul "Trimiteți un cod de verificare". Veți primi un cod de verificare pe adresa de mail.

| <image/> <section-header><section-header><section-header><section-header><section-header><section-header><section-header></section-header></section-header></section-header></section-header></section-header></section-header></section-header> |  |  |
|----------------------------------------------------------------------------------------------------|--|--|
| Continuare                                                                                                    |  |  |

# 入 八 八

# 2. Introduceți codul primit pe email și apoi apăsați butonul Cod de verificare pentru validare cod.

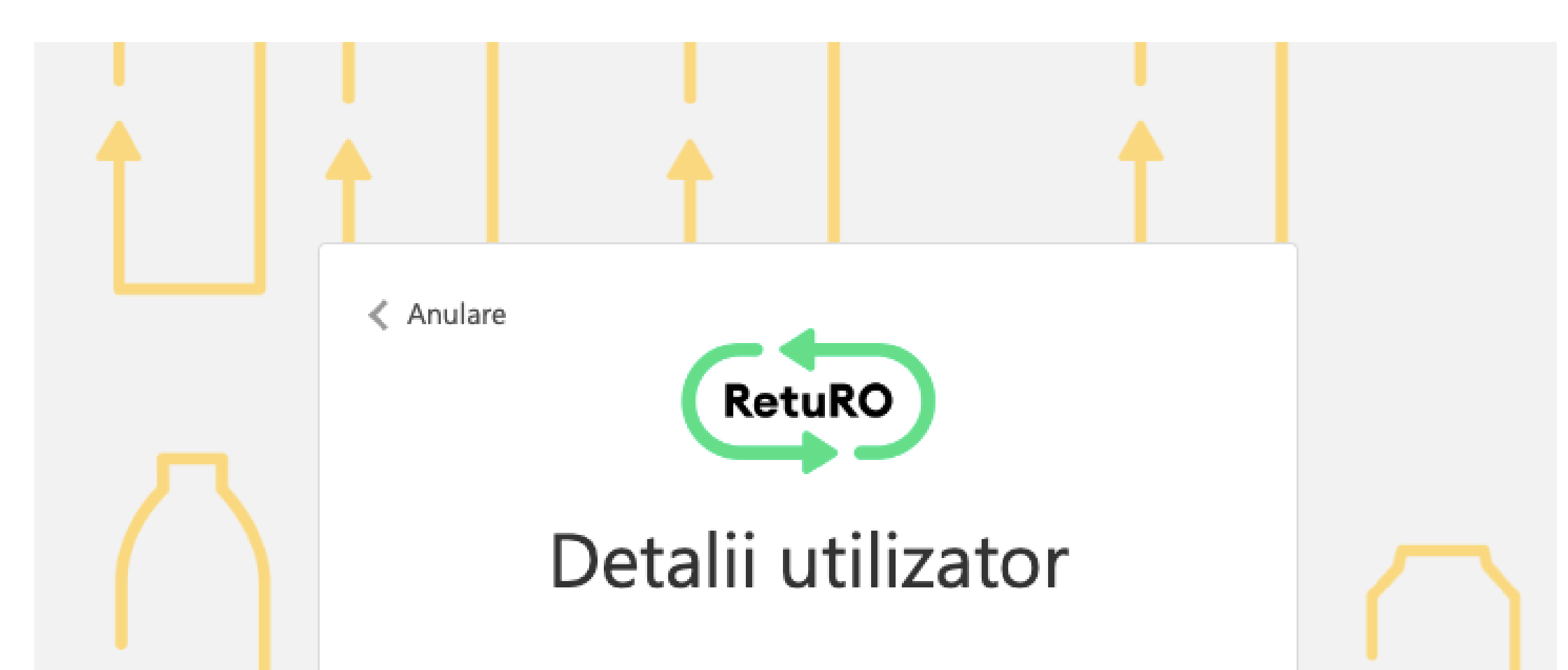

Codul de verificare v-a fost trimis în inbox. Copiați-l în caseta de intrare de mai jos.

luisa.mioara.popescu@gmail.com

Cod de verificare Cod de verificare Trimiteți un cod nou

Continuare

## 3. Adresa de email a fost validată. Faceți clic pe butonul "Continuare" apoi introduceți noua parolă pe pagina deschisă și apăsați Enter.

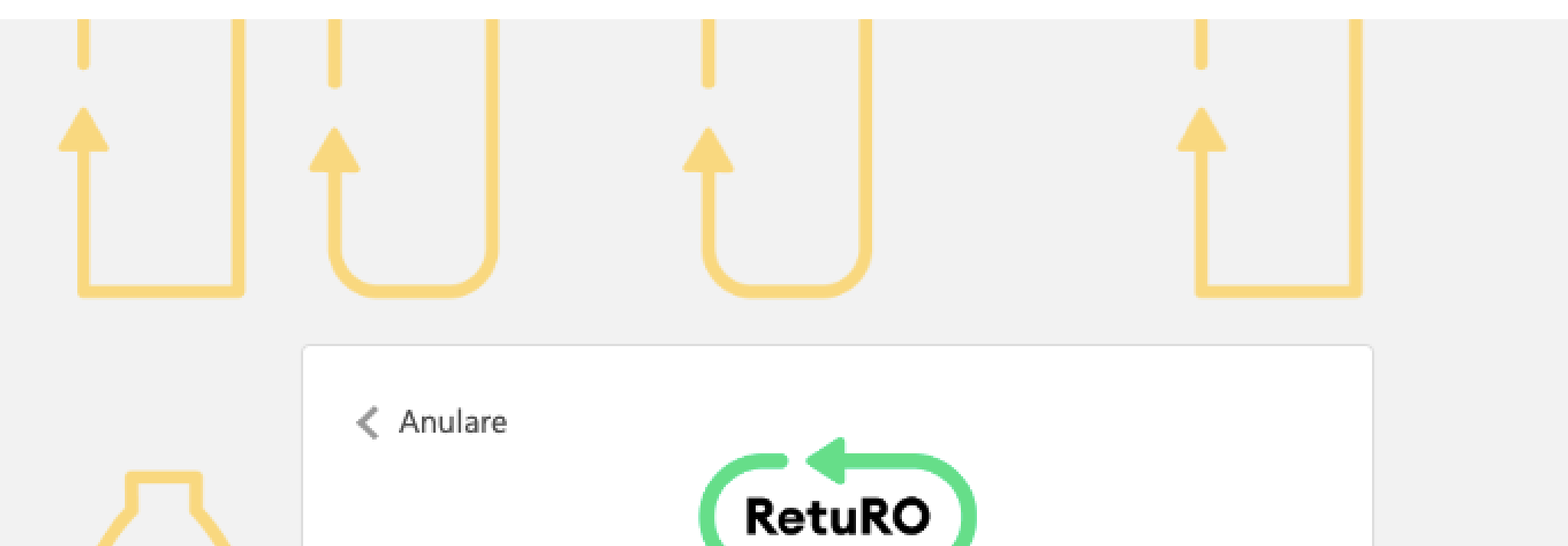

|  | Detalii utilizator                                        |  |
|--|-----------------------------------------------------------|--|
|  | Adresa de e-mail a fost verificată. Puteți continua acum. |  |
|  | luisa.mioara.popescu@gmail.com                            |  |
|  | Modificati e-mailul                                       |  |
|  |                                                           |  |
|  | Continuare                                                |  |
|  |                                                           |  |
|  |                                                           |  |
|  |                                                           |  |
|  |                                                           |  |

În cazul în care adresa de e-mail pentru care ați solicitat resetarea parolei nu este asociată cu un cont de utilizator, atunci apăsați butonul "Modificați e-mailul" și reluați pașii de resetare parolă.

## Appendix 2 – Comutarea de la profilul de Comerciant la profilul de Producător

Un cont de utilizator este asociat cu un profil de Comerciant sau cu profil de Producător sau ambele. Aceasta opțiune de comutare este destinată operatorilor economici care desfășoară ambele tipuri de activități.

În partea stânga sus apare tipul de profil unde vă aflați în momentul actual (de exemplu, Comerciant), iar în partea dreapta sus detaliile contului de utilizator: numele companiei, dacă este Producător sau Comerciant și detaliile de autentificare.

| ( | RetuRO Profilul meu                                    | Comerciant                          |                                                    |                                 | RETURO SISTEM C<br>Comerciant LM Admin | ≡ |
|---|--------------------------------------------------------|-------------------------------------|----------------------------------------------------|---------------------------------|----------------------------------------|---|
| Р | rezentare generală Videos                              |                                     |                                                    |                                 |                                        | ↔ |
|   | Dashboard<br>Activat                                   |                                     |                                                    |                                 | Section Editați                        |   |
|   | Informații de bază                                     | Reprezer                            | ntant firmă (semnatar autorizat)                   |                                 |                                        |   |
|   | Cod partener Tip partener R000023 Trader               |                                     | <b>luisa mioa</b><br>contabilita<br><sub>CEO</sub> | ara popescu<br>ate@returosgr.ro |                                        |   |
|   | Numele firmei<br>RETURO SISTEM GARANȚIE RETURNARE S.A. |                                     |                                                    |                                 | mus popescu<br>irosgr.ro               |   |
|   | Cod Unic de Înregistrare la Registrul Com<br>45721171  | nerțului (CUI) Plătitor de TVA<br>✓ | Cod de TVA (RO)<br><b>RO45721171</b>               |                                 |                                        |   |

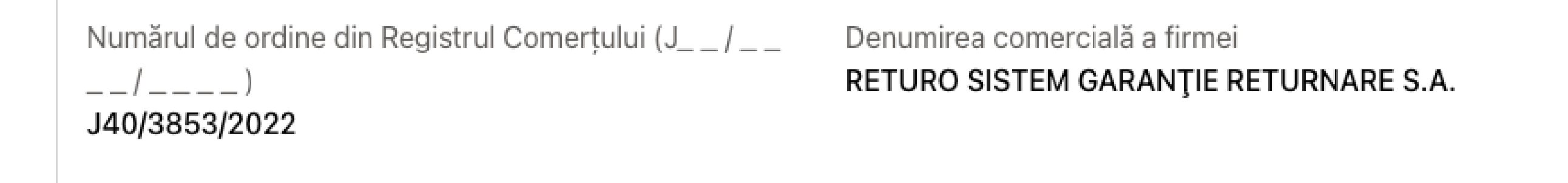

Dacă doriți să comutați de la profilul de Comerciant la profilul de Producator, accesați meniul din partea dreaptă sus și se va deschide o listă derulantă. Selectati tipul de profil (Producător sau Comerciant) apoi faceți clic pe butonul "Setați ca partener implicit".

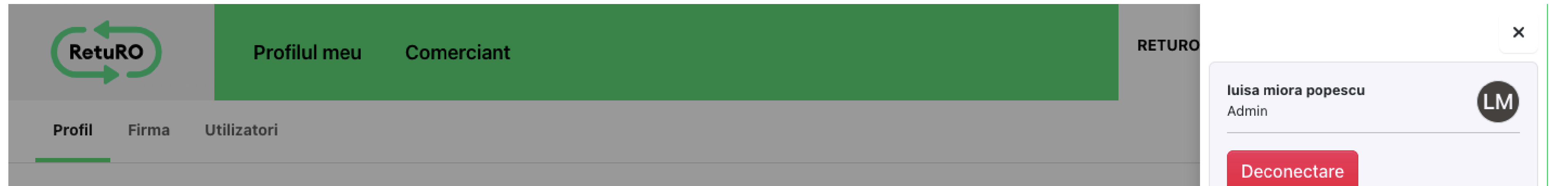

| ofil                                          |                                                                |
|-----------------------------------------------|----------------------------------------------------------------|
|                                               | Partenerul actual                                              |
| Nume și prenume<br><b>luisa miora popescu</b> | RETURO SISTEM GARANȚIE RETURNARE<br>S.A.<br>Trader             |
| E-mail<br>luisa.mioara.popescu@gmail.com      | Partener                                                       |
| Tin                                           | Partener                                                       |
| Trader                                        | RETURO SISTEM GARANȚIE RETURNARE<br>S.A.                       |
| Admin                                         | RUUUU23 Comerciant<br>RETURO SISTEM GARANȚIE RETURNARE<br>S.A. |
|                                               | P000024 Producăto                                              |
|                                               | Setați ca partener implicit                                    |
|                                               |                                                                |